Development Workbench - Tracking Changes Oracle Banking Trade Finance Release 14.7.6.0.0 Part No. G32642-01

[April] [2025]

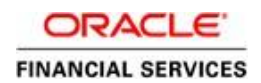

# Contents

| 1 | Pre | eface                       | 3  |
|---|-----|-----------------------------|----|
|   | 1.1 | Audience                    | 3  |
| 2 | Int | roduction                   | 3  |
|   | 2.1 | How to use this Guide       | 3  |
| 3 | Vie | ew Changes                  | 4  |
|   | 3.1 | Process Steps               | 4  |
| 4 | Ch  | ange Report                 | 8  |
|   | 4.1 | Process Steps               | 9  |
|   | 4.2 | Functionality Demonstration | 14 |

# **1** Preface

This document describes the Tracking Changes available in Oracle FLEXCUBE Development Workbench for Universal Banking and guides the developers on how to use this feature

## 1.1 Audience

This document is intended for FLEXCUBE Application developers/users that use Development Workbench to develop various FLEXCUBE components.

To Use this manual, you need conceptual and working knowledge of the below:

| Proficiency                                  | Resources                               |
|----------------------------------------------|-----------------------------------------|
| FLEXCUBE Functional Architecture             | Training programs from Oracle Financial |
|                                              | Software Services.                      |
| FLEXCUBE Technical Architecture              | Training programs from Oracle Financial |
|                                              | Software Services.                      |
| FLEXCUBE Object Naming conventions           | Development Overview Guide              |
| Working knowledge of Web based               | Self Acquired                           |
| applications                                 |                                         |
| Working knowledge of Oracle Database         | Oracle Documentations                   |
| Working knowledge of PLSQL developer         | Respective vendor documents             |
|                                              |                                         |
| Working knowledge of PLSQL & SQL<br>Language | Self Acquired                           |
| Working knowledge of XML files               | Self Acquired                           |
| Language<br>Working knowledge of XML files   | Self Acquired                           |

# 2 Introduction

## 2.1 How to use this Guide

The information in this document includes:

- <u>Chapter 2 , "Introduction"</u>
- Chapter 3 , "View Changes "
- <u>Chapter 4 , "Change Report"</u>

# 3 View Changes

View Changes allows the developer to see what exact change has been done in the radxml as part of the various nodes in the Workbench across different releases.

Track changes will show various changes done in each node in the radxml. It will highlight the nodes through the color. It shows the modified Data Sources, Data Source Fields, LOVs, Data Blocks, Block Fields, Call forms etc in Blue Color. And it shows the newly added Data Sources, Data Source Fields, LOVs, Data Blocks, Block Fields, Call forms etc in Green Color.

The main page of View changes looks like function generation page. Here in this page user is allowed to load a radxml. Then Workbench will show the all the changes done in the radxml across the release and release type accordingly with two different colors.

Blue indicates modified Green indicates new.

So using View changes in Development Workbench, user can easily identify the changes done in the radxmls across releases Across the release and release type.

## 3.1 Process Steps

The starting page of the View changes will have only load button enabled and all the other buttons will be disabled at the beginning.

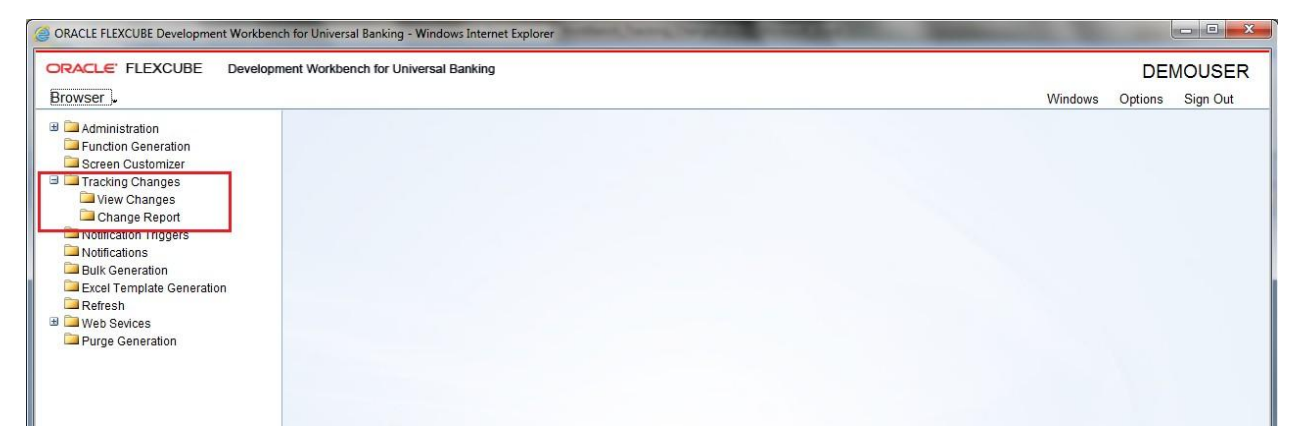

Fig 4.0 Development Workbench - View Changes link.

| View Changes    |                      |                   | _ ×           |
|-----------------|----------------------|-------------------|---------------|
|                 |                      |                   | 🖫 🗵 🗏 🖗 🔿     |
| Action Load -   | Function Type Parent | - Function Catego | Maintenance - |
| Function Id     | Parent Function      | Header Templa     | ite None 🔻    |
| Load Screen Xml | BROWSE Parent Xml    | Footer Templa     | te None 👻     |
| Search          |                      |                   | *             |
| Preferences     |                      |                   |               |
| ListOfValues    |                      |                   |               |
| DataBlocks      |                      |                   |               |
| Screens         |                      |                   |               |
| Actions         |                      |                   |               |
| CallForms       |                      |                   |               |
| Summary         |                      |                   |               |
|                 |                      |                   |               |
|                 |                      |                   |               |
|                 |                      |                   |               |
|                 |                      |                   |               |
|                 |                      |                   |               |
|                 |                      |                   |               |
|                 |                      |                   |               |
|                 |                      |                   |               |
|                 |                      |                   |               |
|                 |                      |                   |               |
|                 |                      |                   |               |
|                 |                      |                   |               |
|                 |                      |                   |               |
|                 |                      |                   |               |
|                 |                      |                   |               |
|                 |                      |                   |               |
|                 |                      |                   |               |
|                 |                      |                   |               |
|                 |                      |                   |               |
|                 |                      |                   | +             |
|                 |                      |                   | *             |

Fig 4.2 Development Workbench - View Changes page.

This page will allow user to load the radxml to view the changes in the radxml across releases and release types.

Workbench allows viewing the changes done as part of Child or Cluster or Custom Release. Upon loading the Cluster or Custom or Child RAD xml, it shows the Modifications done as part Of Cluster or Custom or Child.

#### To load the radxml.

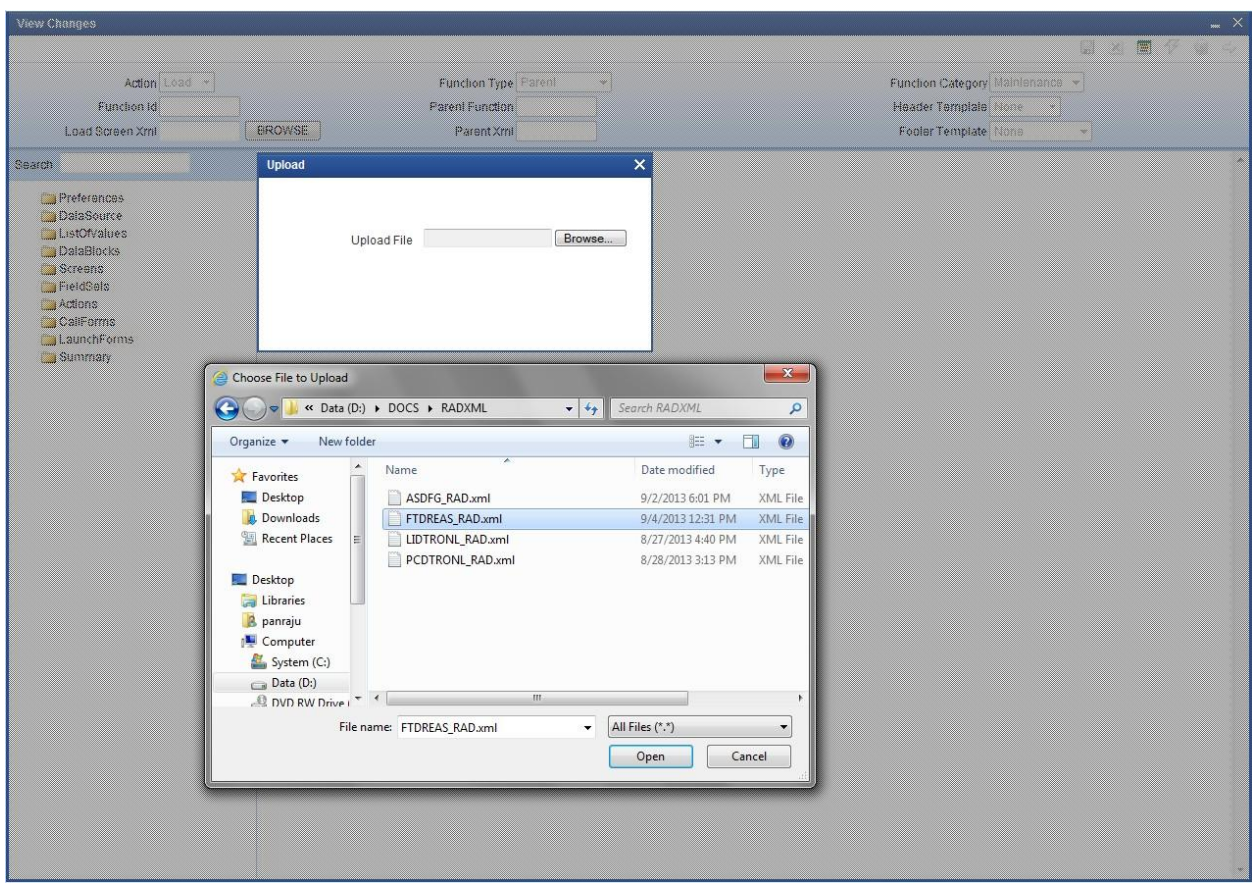

Fig 4.3 View Changes - loading radxml.

After loading the radxml one small window will pop up and will notify the details of the function id Like Function Type, Release Type.

Figure notifies that changes done in the radxml as part of Cluster Release will be highlighted

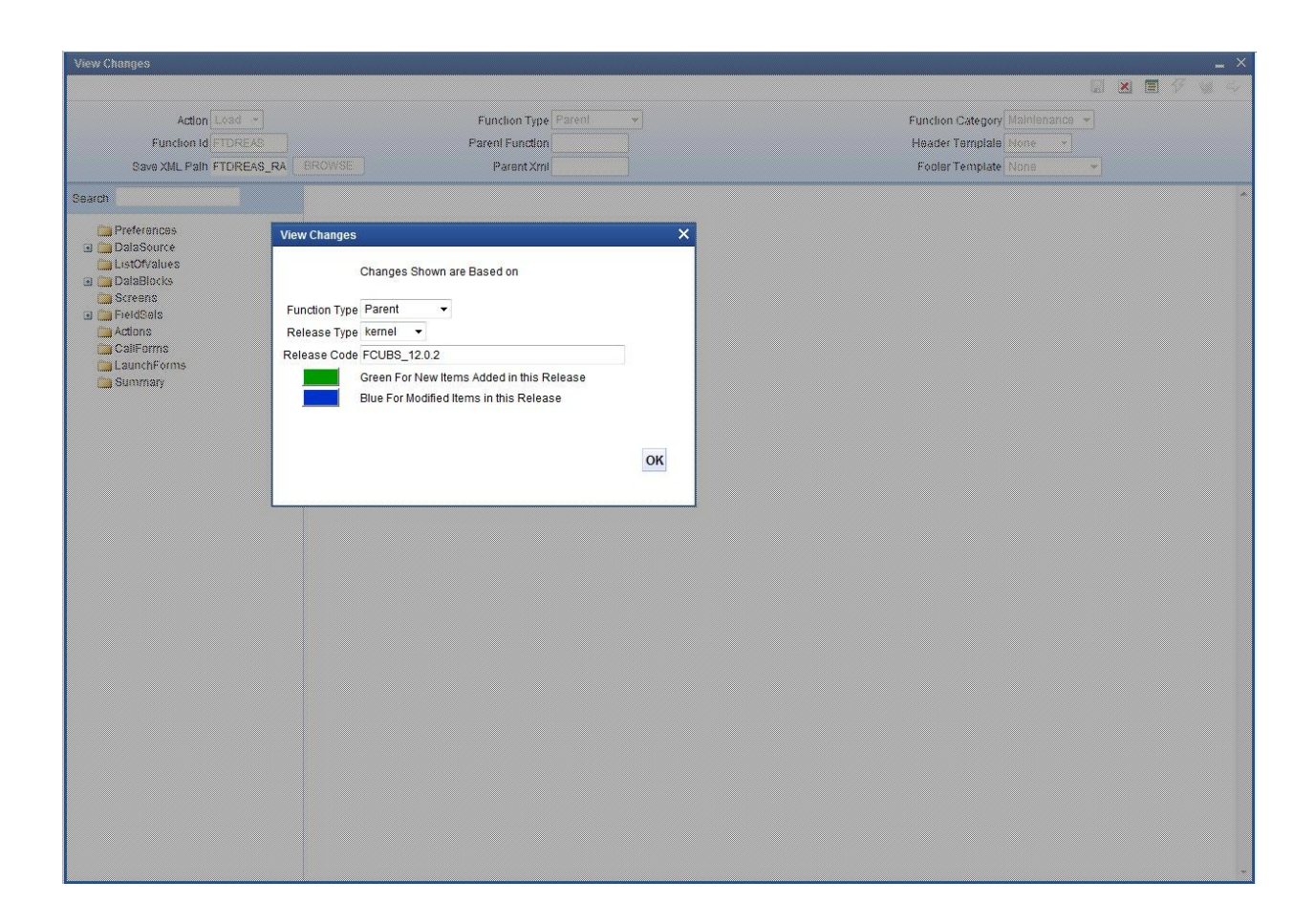

Fig 4.4 View Changes – Notifying the release type in which changes done

This will give brief details of what are the changes shown according to the release type. After loading the function id , Workbench will show the screen in the below format with blue and green accordingly.

| tion changes                                                                                                    |                                                                                                    |                                                                                                    |                                                               | _ ×                                                                                                    |
|----------------------------------------------------------------------------------------------------|----------------------------------------------------------------------------------------------------|----------------------------------------------------------------------------------------------------|---------------------------------------------------------------|----------------------------------------------------------------------------------------------------|
| Action Load  Function Id FTDREAS Save XML Path FTDREAS_RA                                                                                                    | Function Type Parent<br>Parent Function<br>BROWSE Parent Xml                                                                                                    | ×                                                                                                    | Function Category M<br>Header Template N<br>Footer Template N | aintenance ▼<br>one ▼<br>one ▼                                                                                                    |
| Search                                                                                                    | Block Field Properties                                                                                                    |                                                                                                    |                                                               | - K 🗔 🗐 🔺                                                                                                    |
| Preferences DataSource DataSource MODULE EVENT_DATE EVENT_CODE ListOf/alues DataBlocks DataBlocks DataBlocks DotULE EVENT_CATE EVENT_CATE EVENT_CATE FieldSets FST_REASSIGN Actions CallForms LaunchForms LaunchForms | Field Name *     MODULE       Field Label     LBL_MODULE       DataSource     CSTBS_CONTRACT_EVEN       Column Name *     MODULE       Data Type *     Varchar2 •       Display Type     Text       Item Type     Database Item •       Parent Field     •       LOV Name     •       Off Line LOV Name     •       Fieldset Name     •       Euston Attributes     Events       Related Field     • | XSD Tag<br>XSD Anotation<br>Field Size<br>Maximum Length<br>Minimum Value<br>Maximum Value<br>Maximum Decimals<br>TextArea Rows<br>TextArea Columns<br>Default Value<br>Preview Value<br>Mask Id |                                                               | Required     Visible     Read Only     Calender Text     Popup Edil Required     Uppercase Only     LOV Validation     Required     Input by LOV Only     Not Required In Xad     Report Parameter |
| Canal Summary                                                                                                    | Attribute Name                                                                                                    | Attribute Value                                                                                                    | Activo                                                        | + =                                                                                                    |
|                                                                                                    |                                                                                                    |                                                                                                    |                                                               | *                                                                                                    |

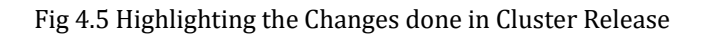

This will show the changes in the colors blue and green. Blue indicates modified and green indicates new, so in this function id.

One data source is modified (in blue color) while one block is newly added (in green color) as part of cluster release

# 4 Change Report

Change Report allows us to view the changes in the provided base and source list of radxml's, helps to get the changes done in the two radxml's across releases and release types.

View Changes Report allows the developer to see what exact change has been done in the radxml's as part of the various nodes in the Development Workbench across two different releases or release types.

It is generates reports based on two formats **Comparison Types:** 

- 1. Function specific: Compares Radxml's Based on the function name
- 2. Parent child: Compares Radxml's Based on the parent child Relation

These are the nodes which are compared and report is generated based on the differences found in these below nodes of the two radxml's given in the list Radxml's.

PREFERENCES, MENU\_DETAILS, DATASOURCES, COLUMNS, LOVS LOV\_DETAILS, DATA\_BLOCKS, BLOCK\_FIELDS, DATASOURCES\_ATTACHED, CUSTOM\_ATTRIBUTES, LOV\_RETURN\_FIELDS, LOV\_BIND\_VARS, FIELD\_EVENTS, LOV\_OFF\_LINE\_BIND\_VARS, LOV\_OFF\_LINE\_RETURN\_FIELDS, SCREENS, SCREEN\_ARGUMENTS, TABS, SECTIONS, PARTITIONS, FIELDSETS, FIELDSET\_FIELDS, SUMMARY, SUMMARY\_DETAILS, LAUNCHFORMS, CALLFORMS, ACTIONS, WEB\_SERVICES.

## 4.1 Process Steps

View Changes Report process is explained taking STDCUSAC as example From FCUBS\_11.3.0 and FCUBS\_11.4.0 Releases. Click on View Change Report Node from Development Workbench landing page.

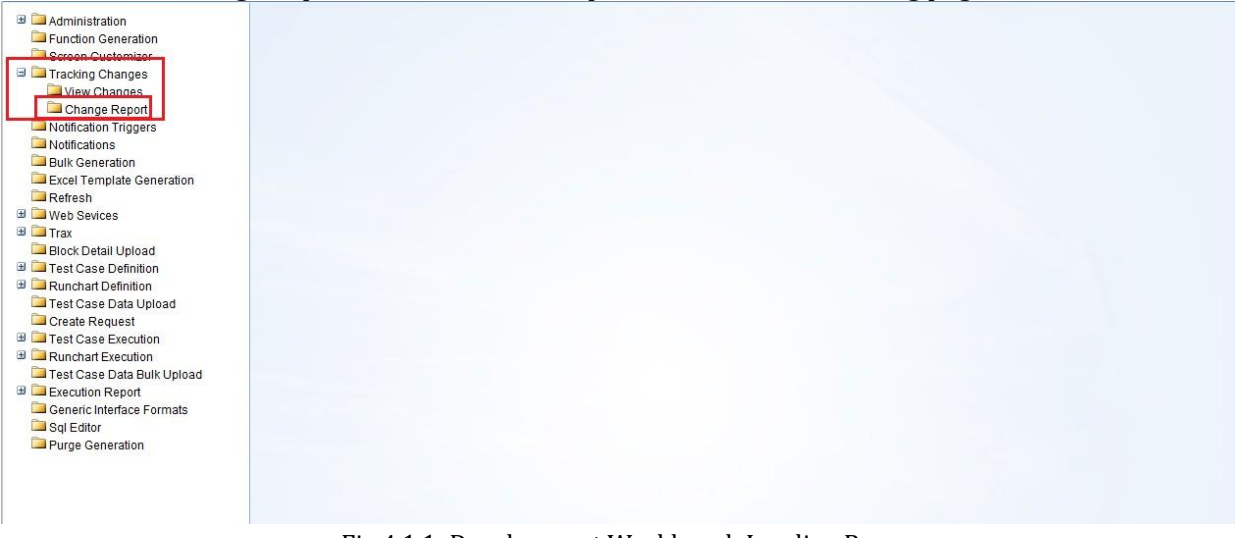

Fig 4.1.1: Development Workbench Landing Page

The following window will be launched

| Vi | ew Changes Excel                    |                                                                                                |              |                                                                                          | _ × _ |
|----|-------------------------------------|------------------------------------------------------------------------------------------------|--------------|------------------------------------------------------------------------------------------|-------|
|    | Source File List<br>Comparison Type | Same Function ▼       ✓ Data source Changes       ✓ Data Blocks Changes       ✓ Screen Changes | SE Base File | List BROWSE<br>U Lov Changes<br>Fieldset Changes<br>Other Nodes Changes<br>Order Changes |       |
|    | SI.No                               | File Name                                                                                      | File Status  | Error Description                                                                        | *     |
|    |                                     |                                                                                                |              |                                                                                          | Ţ     |
|    |                                     |                                                                                                |              | Generate                                                                                 | Close |

Fig 4.1.2: Development Workbench View Changes Report Screen

**Source File List:** Browse and select the text file containing source file list.

| Administration             | iew Changes Excel |                                   |                            |
|----------------------------|-------------------|-----------------------------------|----------------------------|
| Eunction Generation        | On and File that  | BOMASE                            | EPONISE                    |
| Screen Customizer          | pload             | × Base rue Lisi                   |                            |
| Tracking Changes           | proud             | N LOG CUB                         | nges                       |
| View Changes               |                   | Fieldset                          | Changes                    |
| Change Report              |                   | 😥 Olher No                        | ides Changes               |
| Notification Triggers      | Hala and File     | Proves Order Of                   | 140.085                    |
| Notifications              | Opload File       | blowse                            | the gran                   |
| Bulk Generation            |                   |                                   |                            |
| Excel Template Generation  |                   |                                   |                            |
| Refresh                    |                   | Choose File to Upload             |                            |
| Web Sevices                |                   |                                   |                            |
|                            |                   | 💙 🕖 🗢 🥼 « Data (D:) 🕨 vinit 🕨 113 | • • • Search 113           |
| Block Detail Upload        |                   | Ourseine and Newfolder            |                            |
| Prest Case Definition      |                   | organize • New Tolder             | 8== 👻 🛄 🥑                  |
| Test Case Data Unlead      |                   | - Name                            | Date modified Type         |
| Create Dequest             |                   |                                   |                            |
| Tost Case Execution        |                   | Sector Sector                     | 9/6/2013 11:17 AM TXT File |
| Runchart Execution         |                   | Downloads STDCUSAC_RAD.xml        | 2/11/2011 3:47 PM XML File |
| Test Case Data Bulk Unload |                   | Recent Places                     |                            |
| Execution Report           |                   |                                   |                            |
| Generic Interface Formats  |                   | n Desktop                         |                            |
| Sal Editor                 |                   | 🔚 Libraries                       |                            |
| Purge Generation           |                   | a papraiu                         |                            |
|                            |                   | The Computer                      |                            |
|                            |                   |                                   |                            |
|                            |                   | System (C:)                       |                            |
|                            |                   | 🕞 Data (D:)                       |                            |
|                            |                   | DVD RW Drive                      |                            |
|                            |                   | FLEXCUBE_Kerr                     |                            |
|                            |                   | 📮 Xperia L                        |                            |
|                            |                   | Stework                           |                            |
|                            |                   | G Control Panel                   |                            |
|                            |                   |                                   |                            |
|                            |                   | 🔟 Kecycle Bin 👻 🕻 💷               | •                          |
|                            |                   | File name:                        | - All Eller (* *)          |
|                            |                   | The name, Source, LXE             | · [                        |
|                            |                   |                                   | Open Cancel                |
|                            |                   |                                   |                            |

Fig 4.1.3: Selecting source file list text file for View Changes Report

Source File list is a text file which contains the absolute path of all the radxml's to be compared.

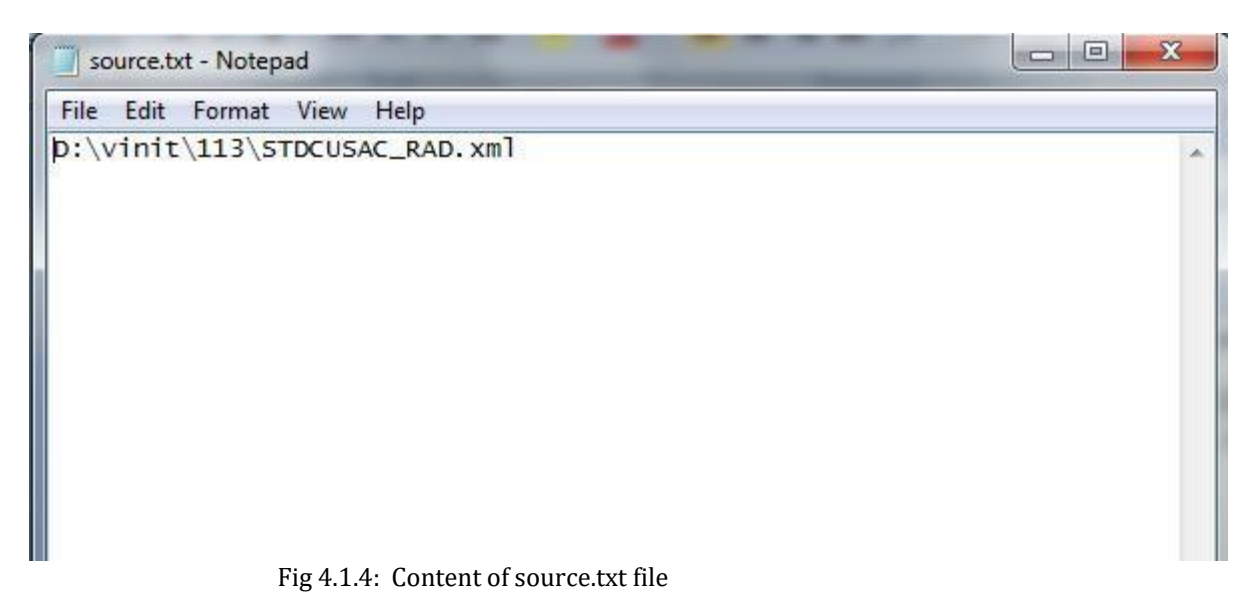

The figure above shows the content of the source.txt file .Here STDCUSAC is the source radxml which has to be compared.

If View Changes Report of more than one function\_id is required, absolute path of each radxml has to be specified; each in a new line

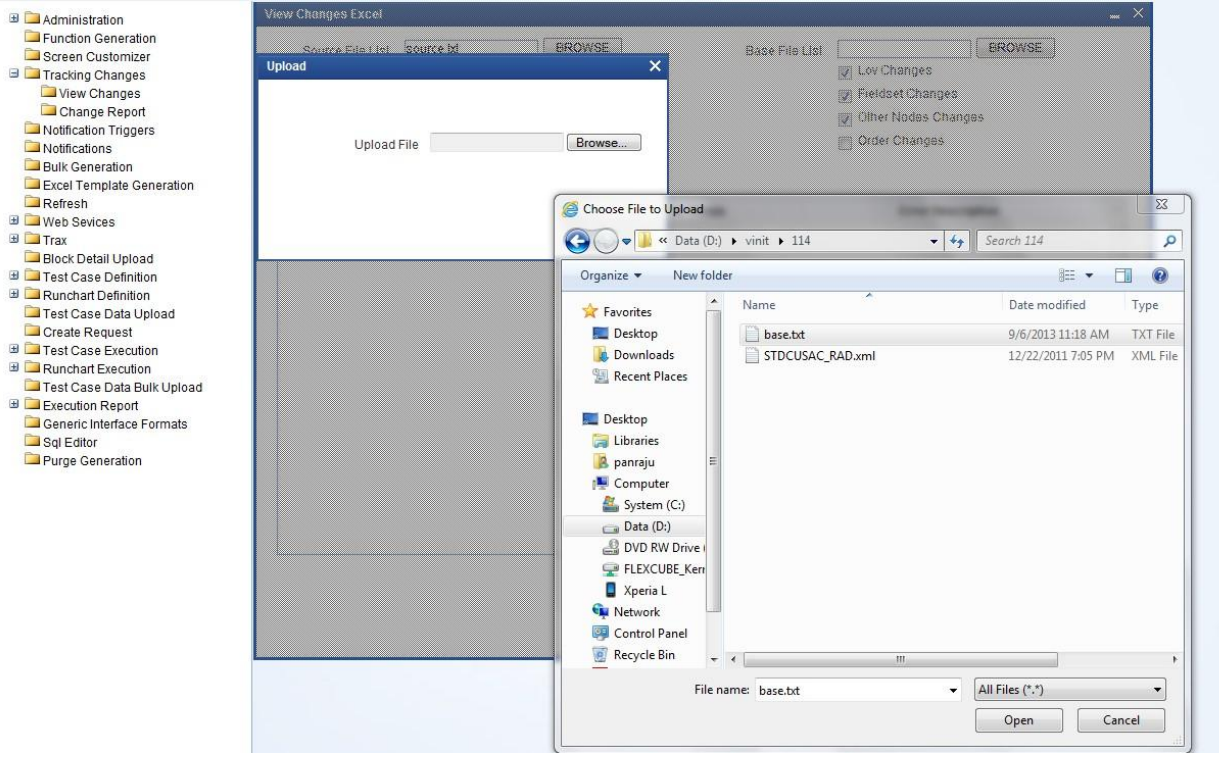

Base File List: Browse and select the text file containing base file list

Fig 4.1.5: Selecting base file list text file for View Changes Report

Base File list is a text file which contains the absolute path of all the base radxml's to be Compared (here STDCUSAC is the base radxml)

If View Changes Report of more than one function\_id is required, absolute path of each base radxml has to be specified; each in a new line

| base.txt - Notepad            |   | × |    |
|-------------------------------|---|---|----|
| File Edit Format View Help    |   |   |    |
| þ:\vinit\114\STDCUSAC_RAD.xml |   |   |    |
| 4                             | ) |   | ŧ. |

Fig 4.1.6: Content of base.txt file

**File Location:** Choose file location as client if the path provided is in the client machine. **Comparison Type:** Choose Comparison type as Function Specific.

Select Changes: Check if required to compare the selected nodes also.

Click on Generate button on lower left portion of the screen and wait for the system to do the process.

Process time will vary depending on the number of files provided, size of each files etc

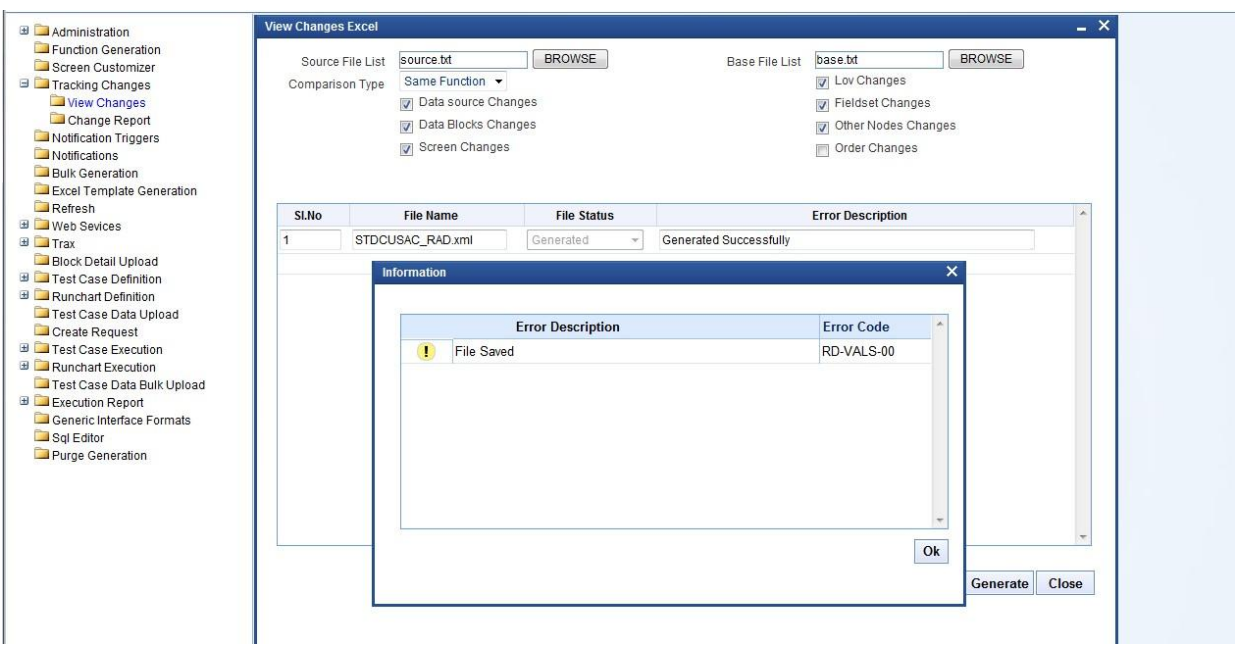

Fig 4.1.7: File Status after View Changes Report

After Completion of the process, status will be shown in the screen. File status will be generated successfully if comparison is successful.

#### **Generated Files:**

1) **Excel Report of Changes:** A war file named RAD will be created and will be shown after successful process of comparing, which will contain Excel files for the particular source radxml's.

PANDETIP\_FRONTEND\_LOG.txt

2) Log Files : Following log files will be generated

i) View Comparison Log: This contains the status of all the files Compared.

ii) View Comparison Report: This file can be used for troubleshooting.

All the nodes will be compared and will be painted in the excel sheet based upon the values of base and source list of radxml's, the values will be having 3 statuses

### NEW, MODIIFED, DELETED.

Based on this status old and new values will be shown in the view changes report.

## 4.2 Functionality Demonstration

In the above View Changes Report process, **STDCUSAC** is compared with the latest **STDCUSAC**. The figure below shows the comparison of STDCUSAC (**FCUBS\_11.3.0**) and STDCUSAC (**FCUBS\_11.4.0**).

This source is part of the FLEXCUBE Software System and is copyrighted by Oracle Financial Services Software Limited.

All rights reserved. No part of this work may be reproduced, stored in a retrieval system, adopted or transmitted in any form or by any means, electronic, mechanical, photographic, graphic, optic recording or otherwise, translated in any language or computer language, without the prior written permission of Oracle Financial Services Software Limited.

Oracle Financial Services Software Limited. 10-11, SDF I, SEEPZ, Andheri (East), Mumbai -400096. India. Copyright 2008-2010 by Oracle Financial Services Software Limited. All rights reserved.

|                   | SOURCE                   | BASE         |  |
|-------------------|--------------------------|--------------|--|
|                   |                          |              |  |
| FUNCTION_ID       | STDCUSAC                 | STDCUSAC     |  |
| RELEASE_CODE      | FCUBSV.UM 11.2.0.0.0.0.0 | FCUBS_11.4.0 |  |
| RELEASE_TYPE      | KERNEL                   | KERNEL       |  |
| FUNCTION_TYPE     | P                        | P            |  |
| FUNCTION_CATEGORY | MAINTENANCE              | MAINTENANCE  |  |
|                   |                          |              |  |
|                   |                          |              |  |
|                   |                          |              |  |
|                   |                          |              |  |

Fig 4.2.1: STDCUSAC screen copy right clause.

Fig 4.2.2: STDCUSAC screen Header.

# PREFERENCES

| STATUS   | PREFERENCES | PROPERTIES          | OLD VALUE        | NEW VALUE |
|----------|-------------|---------------------|------------------|-----------|
| MODIFIED | MENU        |                     |                  |           |
|          |             | TXN BLOCK NAME      | BLK_CUST_ACCOUNT |           |
|          |             | TXN FIELD NAME      | BRN              |           |
|          |             |                     |                  |           |
|          |             | MULTI BRANCH ACCESS | Y                |           |
|          |             |                     |                  |           |
|          |             |                     |                  |           |
|          |             |                     |                  |           |
|          |             |                     |                  |           |
|          |             |                     |                  |           |
|          |             |                     |                  |           |
|          |             |                     |                  |           |
|          |             |                     |                  |           |
|          |             |                     |                  |           |
|          |             |                     |                  |           |
|          |             |                     |                  |           |
|          |             |                     |                  |           |
|          |             |                     |                  |           |
|          |             |                     |                  |           |
|          |             |                     |                  |           |

| STATUS   | MENU DETAILS | PROPERTIES        | OLD VALUE | NEW VALUE           |
|----------|--------------|-------------------|-----------|---------------------|
| MODIFIED | STDCUSAC     | 1                 |           |                     |
|          |              | T                 |           |                     |
|          |              | LBL FUNCTION DESC |           | LBL_STDCUSAC_FNDESC |
|          |              |                   |           | Customer Accounts   |
|          |              | FUNCTION DESC     |           | Maintenance         |
|          |              | LBL FUNC MODULE   |           | LBL_STDCUSAC_MODULE |
|          |              | DESC              |           | _                   |
| MODIFIED | STSCUSAC     |                   |           |                     |
|          |              |                   |           |                     |
|          |              | LBL FUNCTION DESC |           | LBL_STSCUSAC_FNDESC |
|          |              |                   |           | Customer Accounts   |
|          |              | FUNCTION DESC     |           | Summary             |
|          |              | LBL FUNC MODULE   |           | LBL_STSCUSAC_MODULE |
|          |              | DESC              |           | _                   |

Fig 4.2.3: STDCUSAC screen Preferences changes from previous release screen

The change report will compare the two function ids and will paint the excel sheet in the format above represented for the preferences node of the radxml's compared. Preferences will show the difference in the both versions of the releases. The nodes representing here are

#### (PREFERENCES, MENU\_DETAILS)

## **Description**:

change Report will compare two radxml's and will form one Dom which will have the nodes which will have the diff between two radxml's which has old value and new value.

Here in preferences, the status is the nodes are modified and the node modified is preferences the property of that node modified is Txn block name Old value is block\_cust\_account no and new value is null ,STDCUSAC (FCUBS\_11.3.0) radxml has no value and STDCUSAC (FCUBS\_11.4.0) has block\_cust\_account as Txn block

Similarly for the other screens also the values will be painted as below fig.

# DATASOURCES

| 9   | Home           | (till sert   | Page Lavout  | Fo     | rmulas   | Data R | leview                  | S                                                               | TDCUSAC.xls [                                                                        | Comp                     | patibility Mode]                                                                                  | - Micros                                         | oft Excel    |          |            |                    |          |          |           |          |          | y x<br>ø x |
|-----|----------------|--------------|--------------|--------|----------|--------|-------------------------|-----------------------------------------------------------------|--------------------------------------------------------------------------------------|--------------------------|---------------------------------------------------------------------------------------------------|--------------------------------------------------|--------------|----------|------------|--------------------|----------|----------|-----------|----------|----------|------------|
| Pa  | Cut            | Ari          | al<br>Z II v | - 10   | • A A    |        | <b>-</b> »              |                                                                 | Wrap Text                                                                            | ter v                    | General                                                                                           | ▼<br>\$0. 0.*                                    | Conditiona   | E Format | t Cell     | <b>₩</b><br>Insert | Delete F | ormat    | Σ AutoSum | Sort &   | Find &   |            |
|     | →  ✓ Forma     | t Painter    |              | )[]    | ·····    |        |                         |                                                                 | and merge or cern                                                                    |                          | 4 70 F                                                                                            | .00 -0                                           | Formatting   | as Table | * Styles * |                    | *        | * 4      | ∠ Clear * | Filter * | Select * |            |
|     | Clipboard      | 14           | 1            | ont    |          | 8      | Ĥ                       | Alignme                                                         | nt                                                                                   | (a)                      | Number                                                                                            | R.                                               |              | Styles   |            |                    | Cells    |          |           | aiting   |          |            |
|     | F9             | • (0         | Jx           | DELE   | TED      |        | 12                      |                                                                 |                                                                                      |                          | -                                                                                                 |                                                  |              |          |            |                    |          |          |           |          |          | Ŷ          |
| 1   | A              | DATASOU      | B            |        |          | C      | 0                       |                                                                 | D                                                                                    |                          |                                                                                                   |                                                  | F            |          |            | G                  | _        |          | Н         |          |          | -          |
| 2   | MODIFIED       | ICTMS AC     | C PR         |        | FROFERI  | LJ     | U                       |                                                                 | LUL                                                                                  |                          | NEW VALUE                                                                                         |                                                  |              |          |            |                    |          |          |           |          |          | -11        |
| 3   |                |              | _            |        | DEFAULT  | WHERE  | p<br>ic<br>V<br>T       | rod IN<br>roduct_<br>ctms_p<br>VHERE<br>', 'P'))                | SELECT<br>code FROM<br>roduct_definitio<br>product_type i                            | n<br>in (                | prod IN (SELEC<br>product_code F<br>ictms_product_<br>WHERE produc                                | T<br>ROM<br>definition<br>t_type =               | Т)           |          |            |                    |          |          |           |          |          |            |
| 4   | MODIFIED       | ACVWS_C      | RTUR_LM      | IT_BAL |          |        | L<br>L<br>S<br>D        | IMIT_P<br>IMIT_P<br>STTM_T<br>SS WHI                            | RD = (SELECT<br>RD FROM<br>URNOVER_PE<br>ERE LIMIT_COI                               | RIO                      | LIMIT_PRD = (S<br>LIMIT_PRD FRO<br>STTM_TURNOV<br>DS WHERE LIN<br>=                               | ELECT<br>M<br>ER_PER<br>NT_CODE                  | 110<br>E     |          |            |                    |          |          |           |          |          |            |
|     |                |              |              |        |          |        | p,<br>u<br>N<br>to<br>d | o_wrk_s<br>ist_acc<br>/IT_COI<br>o_date(<br>late) BE<br>.IMIT_S | tdcusac.v_sttm<br>ount.TRNOVEF<br>DE AND<br>global.applicati<br>TWEEN<br>TART DATE A | ns_c<br>R_L<br>on_<br>ND | p_stdcusac.v_s<br>account.TRNOV<br>CODE AND<br>to_date(global.a<br>date) BETWEEI<br>LIMIT START E | ttms_cus<br>ER_LMT<br>pplication<br>V<br>ATE ANI | t_<br><br>D_ |          |            |                    |          |          |           |          |          |            |
| 5   |                |              |              |        | DEFAULT  | WHERE  | L                       | IMIT_E                                                          | ND_DATE)                                                                             |                          | LIMIT_END_DA                                                                                      | TE)                                              |              |          |            |                    |          |          |           |          |          | _          |
| 6   |                |              |              |        | DATASRC  | TYPE   | N                       | IORMA                                                           | L                                                                                    |                          |                                                                                                   |                                                  |              |          |            |                    |          |          |           |          |          | -          |
| 8   |                |              |              |        | CHILD DA | ASKC   | N                       | 1                                                               |                                                                                      |                          |                                                                                                   |                                                  | STATI        | IS C     | OLUMNS     |                    |          | PROPER   | TIES      |          |          | HE         |
| 9   |                |              |              |        |          |        |                         |                                                                 |                                                                                      |                          |                                                                                                   |                                                  | DELETE       | DB       | RANCH (    | CODE               |          | T ROT EN |           |          | OLD THE  |            |
| 10  | 1              |              |              |        |          |        |                         |                                                                 |                                                                                      |                          |                                                                                                   |                                                  |              |          | -          |                    |          | COLUMI   | NAME      |          | BRANCH   | CC         |
| 11  |                |              |              |        |          |        |                         |                                                                 |                                                                                      |                          |                                                                                                   |                                                  |              |          |            |                    |          | DATATY   | PE        |          | VARCHAR  | 22         |
| 12  |                |              |              |        |          |        |                         |                                                                 |                                                                                      |                          |                                                                                                   |                                                  |              |          |            |                    |          | MAX LEI  | NGTH      |          | 3        | _          |
| 12  |                |              |              |        |          |        |                         |                                                                 |                                                                                      |                          |                                                                                                   |                                                  |              |          |            |                    |          | BLOCK    | IAME      |          | BLK_STTI | VIS        |
| 14  |                |              |              |        |          |        |                         |                                                                 |                                                                                      |                          |                                                                                                   |                                                  | DELETE       | D C      | UST AC     | NO                 |          | DECCR    |           |          | NAGEO    | -          |
| 15  |                |              |              |        |          |        |                         |                                                                 |                                                                                      |                          |                                                                                                   |                                                  |              |          |            |                    |          | COLUMI   | NAME      |          | CUST AC  | N          |
| 16  |                |              |              |        |          |        |                         |                                                                 |                                                                                      |                          |                                                                                                   |                                                  |              |          |            |                    |          | DATATY   | PE        |          | VARCHAR  | 32         |
| 17  |                |              |              |        |          |        |                         |                                                                 |                                                                                      |                          |                                                                                                   |                                                  |              |          |            |                    |          | MAX LEI  | NGTH      |          | 20       |            |
| 10  |                |              |              |        |          |        |                         |                                                                 |                                                                                      |                          |                                                                                                   |                                                  |              |          |            |                    |          | BL OCK   |           |          | BLK_STT  | .MS        |
| 10  |                |              |              |        |          |        |                         |                                                                 |                                                                                      |                          |                                                                                                   |                                                  | DELET        | D C      |            |                    | -        | DLUCK    | MAINE     |          | WINAGES  | -          |
| 20  |                |              |              |        |          |        |                         |                                                                 |                                                                                      |                          |                                                                                                   |                                                  | ULLEIT       |          | OLLAIEP    | VAL_TIPE           | -        | COLUM    | NAME      |          |          | RA         |
| 21  |                |              |              |        |          |        |                         |                                                                 |                                                                                      |                          |                                                                                                   |                                                  |              |          |            |                    |          | DATATY   | PF        |          | VARCHAR  | 22         |
| 22  |                |              |              |        |          |        |                         |                                                                 |                                                                                      |                          |                                                                                                   |                                                  |              |          |            |                    |          | MAXIE    | NGTH      |          | 1        | -          |
|     |                |              |              |        |          |        |                         |                                                                 |                                                                                      |                          |                                                                                                   |                                                  |              |          |            |                    |          | IN UT LE | ioni.     |          | BLK STT  | MS         |
| 23  |                |              |              |        |          |        |                         |                                                                 |                                                                                      |                          |                                                                                                   |                                                  |              |          |            |                    |          | BLOCK I  | NAME      |          | NKAGES   |            |
| 24  |                |              |              |        |          |        |                         |                                                                 |                                                                                      |                          |                                                                                                   |                                                  | DELETE       | D C      | OLLATER    | RAL                |          |          |           |          |          |            |
| 25  |                |              |              |        |          |        |                         |                                                                 |                                                                                      |                          |                                                                                                   |                                                  |              |          |            |                    |          | COLUMN   | NAME      |          | COLLATE  | .RA        |
| 26  |                |              |              |        |          |        |                         |                                                                 |                                                                                      |                          |                                                                                                   |                                                  |              |          |            |                    |          | DATATY   | PE        |          | VARCHAR  | 22         |
| 27  |                |              | 1            |        |          |        |                         |                                                                 |                                                                                      |                          | ,                                                                                                 |                                                  | - House -    |          |            |                    |          | MAX LEI  | NGTH      | _        | 50       | -          |
| 14  | Copy           | right Clause | Header       | PREF   | ERENCES  | DATASO | URCES                   | LOVS                                                            | Z DATA_BLOC                                                                          | KS                       | SCREENS FI                                                                                        | LDSETS                                           |              | _        | _          | 111                | _        | (m)      |           |          |          |            |
| Rea | ady Scrott Loo | ж            |              |        |          |        | -                       | _                                                               |                                                                                      |                          |                                                                                                   |                                                  |              |          |            |                    |          |          | [四] 100%  | 9        | V        | •          |
| 1   | start          | 😡 In         | a 1          | 0      | M 🚮      | R 🛤    | C                       | 🍰 T                                                             | Ø21 -                                                                                | 2                        | N 🔁 4 V                                                                                           | 🔻 😥 W                                            | 😻 G.         | W        | 21 - 1     | 21 -               | 🦉 P.,    |          | ñ 🤇       | 10 10    | 2:35     |            |

Fig 4.2.4: STDCUSAC screen Data Sources changes from previous release screen

The change report will compare the two function ids and will paint the excel sheet in the format above represented for the Data Sources node of the radxml's compared. Data Sources will show the difference in the both versions of the releases. The nodes representing here are

#### (DATASOURCES, COLUMNS)

Order Changes:

| w Changes Excel                                |                                                                                               |                      |                                   |
|------------------------------------------------|-----------------------------------------------------------------------------------------------|----------------------|-----------------------------------|
| Source File List<br>V<br>V<br>V<br>S<br>V<br>C | Browse<br>lata source Changes<br>lata Blocks Changes<br>icreen Changes<br>ither Nodes Changes | Base File List Brows | e Comparison Type Same Function 💌 |
| SI.No                                          | File Name                                                                                     | File Status          | Error Description                 |
|                                                |                                                                                               |                      |                                   |
|                                                |                                                                                               |                      |                                   |
|                                                |                                                                                               |                      |                                   |
|                                                |                                                                                               |                      | Generate Close                    |

Fig 4.2.5: order changes in change report screen

On click of this order changes the nodes will also be compared for the order maintained in the radxml of respective releases. Mainly order changes will affect 3 nodes

# FIELD\_ORDER, FIELDSET\_ORDER, TAB\_ORDER, SEC\_ORDER, DATA\_BLK\_ORDER, BLK\_FIELD\_ORDER

All the orders will be compared between sources and base radxml's and will be painted in the excel as below fig

One such example Comparing two radxml's with order changes required in the screen the comparison will include the above nodes in comparing the two radxml's.

## **Order Changes screen for fieldsets:**

| STATUS  | FIELDSETS          | PROPERTIES        | OLD VALUE | NEW VALUE      |
|---------|--------------------|-------------------|-----------|----------------|
| MODIFIE | FST REVOLVING LOAN | I                 |           |                |
|         |                    | FIELDSET_SECTION  | SEC_PREF1 | SEC_PREF4      |
|         |                    | FIELDSET_PARTITIO | SEC_PART3 | SEC_PREF4_PART |
|         |                    | FIELDSET_VISIBLE  | Y         | N              |
|         |                    | FIELDSET_ORDER    | 59        | 0              |
| MODIFIE | FST_PRD            |                   |           |                |
|         | 052                |                   |           |                |
|         |                    |                   |           |                |
|         |                    |                   |           |                |
|         |                    |                   |           |                |
| MODIFIE | FST_RML            |                   |           |                |
|         |                    |                   |           |                |
|         |                    |                   |           |                |
|         |                    |                   |           |                |
|         |                    |                   |           |                |
|         |                    |                   |           |                |
|         |                    |                   |           |                |
|         |                    |                   |           |                |
|         |                    |                   |           |                |
|         |                    |                   |           |                |

| STATUS   | FIELDSET_FIELDS | PROPERTIES  | OLD VALUE | NEW VALUE |
|----------|-----------------|-------------|-----------|-----------|
| MODIFIED | LEASE_TYPE      |             |           |           |
|          | 1/13/17         | ACTIVE      | Y         | N         |
|          |                 | FIELD_ORDER | 8         | 0         |
| STATUS   | FIELDSET_FIELDS | PROPERTIES  | OLD VALUE | NEW VALUE |
| NEW      | ROLLALWD        |             |           |           |
|          |                 | FIELD_NAME  |           | ROLLALWD  |
|          |                 | ACTIVE      |           | Y         |
|          |                 | FIELD_ORDER |           | 2         |
| NEW      | PRDTYPE         |             |           |           |
|          |                 | FIELD_NAME  |           | PRDTYPE   |
|          |                 | ACTIVE      |           | Y         |
|          |                 | FIELD_ORDER |           | 3         |

Fig 4.2.6: order changes painted in excel sheet in change report screen

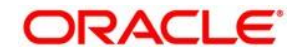

**Development Workbench - Tracking Changes** 

April] [2025] Version 14.7.6.0.0

Oracle Financial Services Software Limited Oracle Park Off Western Express Highway Goregaon (East) Mumbai, Maharashtra 400 063 India

Worldwide Inquiries: Phone: +91 22 6718 3000 Fax:+91 22 6718 3001 www.oracle.com/financialservices/

Copyright © 2025, Oracle and/or its affiliates. All rights reserved.

Oracle and Java are registered trademarks of Oracle and/or its affiliates. Other names may be trademarks of their respective owners.

U.S. GOVERNMENT END USERS: Oracle programs, including any operating system, integrated software, any programs installed on the hardware, and/or documentation, delivered to U.S. Government end users are "commercial computer software" pursuant to the applicable Federal Acquisition Regulation and agency-specific supplemental regulations. As such, use, duplication, disclosure, modification, and adaptation of the programs, including any operating system, integrated software, any programs installed on the hardware, and/or documentation, shall be subject to license terms and license restrictions applicable to the programs. No other rights are granted to the U.S. Government.

This software or hardware is developed for general use in a variety of information management applications. It is not developed or intended for use in any inherently dangerous applications, including applications that may create a risk of personal injury. If you use this software or hardware in dangerous applications, then you shall be responsible to take all appropriate failsafe, backup, redundancy, and other measures to ensure its safe use. Oracle Corporation and its affiliates disclaim any liability for any damages caused by use of this software or hardware in dangerous applications.

This software and related documentation are provided under a license agreement containing restrictions on use and disclosure and are protected by intellectual property laws. Except as expressly permitted in your license agreement or allowed by law, you may not use, copy, reproduce, translate, broadcast, modify, license, transmit, distribute, exhibit, perform, publish or display any part, in any form, or by any means. Reverse engineering, disassembly, or decompilation of this software, unless required by law for interoperability, is prohibited.

The information contained herein is subject to change without notice and is not warranted to be error-free. If you find any errors, please report them to us in writing.

This software or hardware and documentation may provide access to or information on content, products and services from third parties. Oracle Corporation and its affiliates are not responsible for and expressly disclaim all warranties of any kind with respect to third-party content, products, and services. Oracle Corporation and its affiliates will not be responsible for any loss, costs, or damages incurred due to your access to or use of third-party content, products, or services.